## Batch-Befehle für V5

| Befehl                                                                            | Bedeutung                                                                                                    |
|-----------------------------------------------------------------------------------|----------------------------------------------------------------------------------------------------|
| CNEXT -batch -e CATUIDownwardCompatibility                                        | Speichert V5-Dateien in einer älteren Version ab – ehem. CATBACK unter V4                                                                                                    |
| CNEXT -batch -e CATV4ToV5Migration                                                | Konvertiert V4-Modelle nach V5                                                                                                    |
| CNEXT -batch -e ExtractModelFromSequential                                        | Importiert Export-Dateien aus V4 nach v5                                                                                                    |
| CNEXT.exe -batch -e CATPrintBatch                                                 | V5-Zeichnungen direkt ausdrucken                                                                                                    |
| CNEXT.exe -object D:\DATA\Test\startmodell.CATPart                                | Öffnet direkt eine bestimmte Datei (Typ egal) – Hier:<br>D:\DATA\Test\startmodell.CATPart                                                                                                    |
| CNEXT.exe – macro D:\Dassault<br>Systemes\CATScript\Export_STEP203.CATScript      | Startet direkt ein CATScript aus einem definiertem Pfad. Hier:<br>D:\Dassault Systemes\CATScript\Export_STEP203.CATScript                                                                                                    |
| CATDUAV5                                                                          | Cleaner für V5-Dateien - gleich dem früheren /clean bzw. catcln unter V4                                                                                                    |
| CNEXT.exe -env %GenericEnvName% -batch -e<br>CATAnalysisBatch                     | Startet FEM-Berechnungen                                                                                                    |
| catstart -run "ITFCHECK mydmu_clash.in (Befehl<br>wird im DOS-Fenster ausgeführt) | <ul> <li>Mit R9 können bestehende CATProducts im Batch geprüft werden: <ol> <li>Lade CATProduct (mydmu) interaktiv</li> <li>Clash Kommando selektieren, Parameter setzen und mit "OK" abschließen, dann CATProduct speichern</li> <li>Beispiel Batch Parameter File 'mydmu_clash.in': <ol> <li>Input CATProduct = /tmp/mydmu.CATProduct</li> <li>Output CATProduct = /tmp/mydmu.CATProduct</li> <li>Output File = /tmp/mydmu_result.txt</li> <li>Directory for XML Output = /tmp/XML</li> <li>String for Save = 13_jan_2003</li> </ol> </li> <li>Batch starten: Wechsel ins DMU-command Verzeichnis <ol> <li>\lambda Duty Systemes\B09\intel_a\code\bin\) und dort im DOS-Fenster Befehl eingeben</li> </ol> </li> </ol></li></ul> |

| Befehl                                                                                                    | Bedeutung                                                                                                    |
|----------------------------------------------------------------------------------------------------|----------------------------------------------------------------------------------------------------|
| catstart -run "CATDMUUtility -l<br>modellist -f -cgr –cache (Befehl<br>wird im DOS-Fenster<br>ausgeführt) | <ul> <li>Tesselierung im Batch</li> <li>Mit dem CATDMUUtility können im Batch Modus Parts tesseliert werden: <ol> <li>Datei mit CATIA V4 Modellliste vorbereiten:</li> <li>path/PART1.model</li> <li>path/PART2.model</li> </ol> </li> <li>2. Batch starten: Wechsel ins DMU-command Verzeichnis (\Dassault Systemes\B09\intel_a\code\bin\) und dort im DOS-Fenster Befehl eingeben</li> </ul> |
| cnext /regserver                                                                                          | Ermöglicht die Auswahl der V5-Version beim Öffnen eines Dokumentes mittels Doppelklick<br>im Windows Explorer – Bedingung: verschiedene V5-Versionen müssen auf dem selben                                                                                                    |
| Im Verzeichnis von CNEXT.exe über<br>Befehlszeile ausführen !                                             | Rechner installiert sein. Nähere Erläuterung in der V5-Doku unter:<br>\B08doc\online\basil_C2\basilgs02.htm                                                                                                    |
| Sollten Sie noch ein paar Befehle wiss                                                                    | en, So wäre es sehr nett, wenn Sie diese mir mitteilen würden, um diese Liste zu                                                                                                    |

Sollten Sie noch ein paar Befehle wissen, So wäre es sehr nett, wenn Sie diese mir mitteilen würden, um diese Liste z vervollständigen. Email: info@catia.cad.de